# Forcefield fitting with GULP: SnO<sub>2</sub> library derivation

**Purpose:** Explains how to use the Forcefield fitting task in GULP to obtain new potential parameters or to refine the existing ones.

Modules: Materials Visualizer, GULP

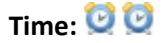

Prerequisites: None

#### Introduction

The current libraries in GULP do not have parameters to describe the SnO<sub>2</sub> bulk structure. Therefore, to be able to

model this material and to calculate its different properties with GULP, new forcefield parameters have to be derived. The Forcefield fitting task in GULP can be used to obtain those. The bulk modulus, some elastic constants and the experimental structure of SnO<sub>2</sub>, have been used as observables in the forcefield fitting procedure.

This tutorial covers:

- Getting started
- To define the forcefield types and functional forms
- To define the observables used in the fitting
- Fitting procedure

**Note:** In order to ensure that you can follow this tutorial exactly as intended, you should use the Settings Organizer dialog to ensure that all your project settings are set to their BIOVIA default values. See the <u>Creating a project</u> tutorial for instructions on how to restore default project settings.

### 1. Getting started

Begin by starting Materials Studio and creating a new project.

Open the New Project dialog and enter ff\_library as the project name, click the OK button.

The new project is created with *ff\_library* listed in the Project Explorer. You will load the crystal structure of the system you will be studying later.

### 2. To define the forcefield types and functional forms

The first step when performing a forcefield fitting task is to define the forcefield types and functional forms that describe the different interactions in the system. For the case under consideration, you need to define Buckingham parameters for the O-O, Sn-O and Sn-Sn two body terms.

When creating a new library you can proceed in two different ways, you can create a new library file (.lib) from scratch or you can modify an existing one. In this tutorial you will create a new library from scratch for the SnO<sub>2</sub> case. A library is just a text document, so you must open a text document.

| Click the <b>New</b> button 🛄 🔽 on the toolbar and select <b>Text Document</b> from the dropdown list. <b>Rename</b> the new te | ext |
|----------------------------------------------------------------------------------------------------|-----|
| file to <b>SnO2.lib</b> .                                                                                                    |     |

You will be prompted that changing the extension may make the file unusable.

Click the Yes button to change the file extension.

Click the **GULP** button en the **Modules** toolbar and choose **Calculation** from the dropdown list.

This opens the GULP Calculation dialog.

Change the **Task** to **Fit Forcefield**. Select **Browse...** from the **Forcefield** dropdown list to open the Choose GULP Forcefield dialog, then choose **SnO2.lib** from the dropdown list. Change the **Charges** to **Forcefield assigned** and click the **More...** button.

This opens the GULP Fit Forcefield dialog, before entering the potentials parameters, the atom types should be defined.

Click the **Types...** button.

This opens the GULP Forcefield Types dialog which lists atom types and charge definitions.

| GULP Forcefield Types |        |  |  |  |
|-----------------------|--------|--|--|--|
| Туре                  | Charge |  |  |  |
|                       | Help   |  |  |  |

**GULP** Forcefield Types dialog

You are going to add two new atom types, Sn core and O core, with appropriate charges.

In the **Type** box enter **O core** and in the **Charge** box enter -1.025. On the next line, enter **Sn core** and 2.050. Close the **GULP Forcefield Types** dialog.

You can now define the potential parameters on the GULP Fit Forcefield dialog.

| GULP Fit Forcefield | ł     |      |      | X   |
|---------------------|-------|------|------|-----|
| Forcefield Observab | les   |      | Туре | s   |
| Parameter           | Value | Unit | Fit  |     |
|                     |       |      | Sav  | /e  |
|                     |       |      | Н    | elp |

GULP Fit Forcefield dialog, Forcefield tab

You need to define the functional form for each combination of potentials, O core - O core, Sn core - Sn core, and Sn core - O core.

Change the Interaction type to Two-body. In the Forcefield types section select O core as the first forcefield type and O core also for the second. In the Functional forms section, select Buckingham (buck) from the dropdown list.

Repeat this for the O core - Sn core and Sn core - Sn core combinations.

Next, you need to enter the following parameters for each case (these initial values are taken from *Bandura et al. J. Phys. Chem. B 2006, 110, 8386-8397*):

| Potential Pair    | A (eV)  | rho (Å) | C (eV*Å^6) | rmax (Å) |
|-------------------|---------|---------|------------|----------|
| O core - O core   | 5000    | 0.273   | 48.7       | 15.0     |
| O core - Sn core  | 100000  | 0.169   | 16.0       | 15.0     |
| Sn core - Sn core | 1000000 | 0.205   | 6.3        | 15.0     |

Change the Forcefield types back to O core and O core. Choose the Buckingham(buck) functional form. Scroll down the Parameter box and enter the values for the parameters as listed above. Repeat this for O core - Sn core and Sn core - Sn core.

Initially you will only fit the A parameters for the three two-body terms. You will then use the obtained A parameters to fit the rho parameters, and finally those to fit the C ones. You need to indicate that the A parameters are the ones you want to fit.

For each pair potential, in the **Fit** column check the corresponding box for the Buckingham **A parameter**. Click the **Save** button.

A new .lib file (SnO2\_2.lib) with all the defined atom types and parameters is created, containing:

species Sn core 2.05 O core -1.025 buck 1
Sn core Sn core 1000000.000000000 0.2050000000 6.300000000 &
 0.000000000 15.000000000 1 0 0
Sn core 0 core 100000.00000000 0.1690000000 16.000000000 &
 0.000000000 15.000000000 1 0 0
0 core 0 core 5000.000000000 0.2730000000 48.7000000000 0.000000000 &
 15.000000000 1 0 0

Close the GULP Fit Forcefield dialog.

## 3. To define the observables used in the fitting

To obtain the Buckingham parameters for the SnO<sub>2</sub> library, the following observables have been used in the fitting:

- 1. Experimental SnO<sub>2</sub> structure
- 2. Experimental bulk modulus: 212.3 GPa
- 3. Experimental elastic constants: C11 = 261.7, C33 = 449.6, C44 = 103.1, and C66 = 207.4 GPa.

Before defining all the above observables in the GULP Fit Forcefield dialog, you need to open the SnO<sub>2</sub> structure.

Click the **Import** button on the toolbar to open the Import Document dialog. Navigate to the **Structures\metaloxides\** folder and double-click on **SnO2.msi**.

Once you have imported the structure, you can proceed to define all the observables in the dialog.

On the **GULP Calculation** dialog, check that the **Forcefield** is **\SnO2\_2**. Open the **GULP Fit Forcefield** dialog and select the **Observables** tab.

| GULP Fit Forcefield    | X                     |
|------------------------|-----------------------|
| Forcefield Observables |                       |
| Relaxed fit            |                       |
| Structure:             | •                     |
| Observable:            | 1st index: 2nd index: |
| Fit to structure       |                       |
| Value: 1.0             | Add Delete            |
| Observables            |                       |
|                        |                       |
|                        |                       |
|                        |                       |
|                        |                       |
|                        |                       |
|                        |                       |
|                        |                       |
|                        | Help                  |

GULP Fit Forcefield dialog, Observables tab

You will perform a relaxed fitting to obtain the SnO<sub>2</sub> library. The relaxed fit option fits to structural displacements on relaxation rather than to the derivatives. This also means any observables are fitted to the optimized rather than experimental structure.

Check the **Relaxed fit** checkbox. Select **SnO2.xsd** from the **Structure** dropdown list. To define the experimental structure as observable select **Fit to structure** from the **Observable** dropdown list.

As you want to fit to the structure, you need to add it to the observables.

Click the **Add** button.

The SnO<sub>2</sub> structure will appear in the Observables list on the GULP Fit Forcefield dialog. Now you will add the other observables that you want to fit to.

Change the Observable to Bulk modulus. Set the Value to 212.3 and click the Add button.

Change the **Observable** to **Elastic constant**. Ensure that the **1st Index** is set to **1** and the **2nd Index** is set to **1**. Set the **Value** to **261**.7. Click the **Add** button. Repeat this for:

1st Index = 3, 2nd Index = 3 and Value = 449.6 1st Index = 4, 2nd Index = 4 and Value = 103.1

1st Index = 6, 2nd Index = 6 and Value = 207.4.

| GULP Fit Forcefield                                                                                                    |                                                                                              | X    |
|----------------------------------------------------------------------------------------------------|----------------------------------------------------------------------------------------------|------|
| Forcefield Observables                                                                                                    |                                                                                              |      |
| Relaxed fit                                                                                                    |                                                                                              |      |
| Structure:                                                                                                    | 🌯 SnO2.xsd                                                                                   | •    |
| Observable:                                                                                                    | 1st index: 2nd ind                                                                           | ex:  |
| Elastic constant 💌                                                                                                    | 6 . 6                                                                                        | _÷   |
| Value: 207.4 GPa                                                                                                    | Add Del                                                                                      | ete  |
| Observables                                                                                                    |                                                                                              | []   |
| <ul> <li>✓ SnO2: Structure</li> <li>✓ SnO2: Bulk modulus Value</li> <li>✓ SnO2: Elastic const. (1,1)</li> <li>✓ SnO2: Elastic const. (3,3)</li> <li>✓ SnO2: Elastic const. (4,4)</li> <li>✓ SnO2: Elastic const. (6,6)</li> </ul> | e= 212.3 GPa<br>Value= 261.7 GPa<br>Value= 449.6 GPa<br>Value= 103.1 GPa<br>Value= 207.4 GPa |      |
|                                                                                                    | H                                                                                            | Help |

GULP Fit Forcefield dialog Observables tab with values set as required

Close the GULP Fit Forcefield dialog and leave the GULP Calculation dialog open.

### 4. Fitting procedure

Now that the functional forms and observables have been defined, you can run the fitting calculation.

Click the Run button on the GULP Calculation dialog.

When the calculation is finished, the results of the fitting can be found in the .gout file. The new library is returned in the .lib file.

Open the GULP output file, SnO2\_2.gout.

Tip: The contents of your output file may vary from this example.

In the .gout calculation you will find the new A parameters and also the value of the sum of squares, which gives an indication about the quality of the fitting, for example:

```
**** Fit completed successfully ****
```

Final sum of squares = 4.302300

Final gradient norm = 0.000286

Final values of parameters :

| Parameter No. | Parameter<br>Original | Parameter<br>Final | Parameter Type | Species |
|---------------|-----------------------|--------------------|----------------|---------|
| 1             | 1000000.000000        | 404423.175101      | Buckingham A   |         |
| 2             | 100000.000000         | 88619.438577       | Buckingham A   |         |
| 3             | 5000.000000           | 4053.048025        | Buckingham A   |         |
|               |                       |                    |                |         |

Final values of numerical parameter gradients :

| 1         -0.000013         Buckingham A           2         -0.000182         Buckingham A           3         -0.000220         Buckingham A | <br>Parameter No. | Parameter Gradient                  | Parameter Type Species                       | - |
|----------------------------------------------------------------------------------------------------|-------------------|-------------------------------------|----------------------------------------------|---|
|                                                                                                    | <br>1<br>2<br>3   | -0.000013<br>-0.000182<br>-0.000220 | Buckingham A<br>Buckingham A<br>Buckingham A | - |

Final values of residuals :

| <br>                                     |                                                                                                    |                                                                                                |                                                                                               |                                                                                      |                                                                            |
|------------------------------------------|----------------------------------------------------------------------------------------------------|------------------------------------------------------------------------------------------------|-----------------------------------------------------------------------------------------------|--------------------------------------------------------------------------------------|----------------------------------------------------------------------------|
| <br>Observable no.                       | Туре                                                                                                    | Observable                                                                                     | Calculated                                                                                    | Residual                                                                             | Error(%)                                                                   |
| <br>1<br>2<br>3<br>4<br>5<br>6<br>7<br>8 | Bulk modulus<br>Elastic Const<br>Elastic Const<br>Elastic Const<br>Elastic Const<br>Structure<br>Structure<br>Structure<br>Structure | 212.30000<br>261.70000<br>449.60000<br>103.10000<br>207.40000<br>4.73727<br>3.18638<br>0.30700 | 211.95855<br>268.06136<br>448.42642<br>97.62695<br>203.19004<br>4.68035<br>3.18995<br>0.30506 | 0.11659<br>0.40467<br>0.01377<br>0.29954<br>0.17724<br>3.24018<br>0.01269<br>0.03762 | -0.161<br>2.431<br>-0.261<br>-5.308<br>-2.030<br>-1.202<br>0.112<br>-0.632 |
| <br>                                     |                                                                                                    |                                                                                                |                                                                                               |                                                                                      |                                                                            |

Comparison of initial and final observables :

| Observable no. Type Observable Initial Final<br>1 Bulk modulus 212.30000 198.30781 211.95855<br>2 Flastic Const 261 70000 255 18258 268 06136                                                                                    |  |
|----------------------------------------------------------------------------------------------------|--|
| 1 Bulk modulus 212.30000 198.30781 211.95855                                                                                                    |  |
| 2Elastic Const201.70000233.18236208.001303Elastic Const449.60000457.46019448.426424Elastic Const103.1000097.1657197.626955Elastic Const207.40000188.18899203.190046Structure4.737274.765794.680357Structure3.186383.272953.18995 |  |
| 8 Structure 0.30700 0.30498 0.30506                                                                                                    |  |

The .lib document will also be updated with the optimized value of A.

Open SnO2\_2 GULP Fit\SnO2\_2.lib.

The value for A has changed from 5000 to 4053.048.

As stated above, you will use the results obtained here for the A parameters to fit the rho parameters, and then again to obtain the C parameters. To this end, you need to modify the .lib file used in the calculation, you should define the parameters obtained here as new values for the calculation and indicate which parameters you want to fit.

Open the **GULP Calculation** dialog. Select **Browse...** from the **Forcefield** dropdown list to open the **Choose GULP Forcefield** dialog. Select the **SnO2\_2.lib** document in the **SnO2\_2 GULP Fit** folder.

The new forcefield document is imported.

Open the **GULP Fit Forcefield** dialog and check that the **Forcefield types** are **O core** and **O core**. Scroll down to the fitted parameters.

The value for A has been updated to 4053.

**Note:** The value for your forcefield may not be exactly the same as this example due to minor differences in calculations, this is expected.

Check the **Fit** checkbox for the **rho** parameter. Repeat this for the **O core - Sn core** and **Sn core - Sn core** pair potentials. Click the **Save** button.

A new forcefield, SnO2\_2 GULP Fit\SnO2.lib, is created.

On the GULP Calculation dialog, change the Forcefield to SnO2\_2 GULP Fit\SnO2.lib and click the Run button.

Once the calculation is complete, you need to fit for C.

Repeat the last few steps, opening the newly optimized forcefield and fitting for C.

The final library obtained for SnO<sub>2</sub> after fitting A, rho and C, is:

species 0 core -1.025 Sn core 2.05 keyword buck 1 0 core 0 core 4053.0480000000 0.2729750000 43.4236690000 0.0000000000 & 15.0000000000 0 0 0 0 core Sn core 88619.4390000000 0.1689920000 16.2778010000 & 0.0000000000 15.000000000 0 0 0 Sn core Sn core 404423.180000000 0.2049250000 39.3054100000 & 0.0000000000 15.0000000000 0 0 0

This is the end of the tutorial.

Legal Notices

BIOVIA Materials Studio 2020 Help: Thursday, October 17, 2019